## n01オンラインスケジュールモード 端末変更手順

## はじめに

n01オンラインのスケジュールモードで試合中に端末を変更する場合の手順になります。

## 準備

試合中の端末を変更する場合は、ホームが作成したURLもしくは待ち合わせキーを利用しま す。これはホームもアウェイも同じ手順になります。

変更前の端末では「Exit」しておいてください。

※ 対戦相手(端末を変更しない方)は「Exit」しないようにしてください。両者が「Exit」するとゲームが終了したと判断されて継続できなくなります。

| test ガロン (1 Leg先取)<br>* coco (〇) 〇 〇 (〇) bbb |       |        |              |       |  |  |
|----------------------------------------------|-------|--------|--------------|-------|--|--|
| Scored                                       | To Go | 0)0-0( | C)<br>Scored | To Go |  |  |
|                                              | 1001  |        |              | 1001  |  |  |
| 60                                           | 941   | 3      | 60           | 941   |  |  |
| 100                                          | 841   | 6      | 0            |       |  |  |
|                                              |       | Q      |              |       |  |  |
| 8                                            | 41    |        | 941          |       |  |  |
| Exit Finish                                  |       |        | Stats        | •••   |  |  |

## 新しい端末での参加

新しい端末でn01オンラインのスケジュールモードを開くと以下のように緑の帯で「ホーム」の文字が出ますが、この状態で「開始」を押してもゲームの再開はできません。

| (+-)    | <b>n01オンライン</b><br>スケジュールモード | (開始) |
|---------|------------------------------|------|
| ホーム     |                              |      |
| プレイヤー   | -名/チーム名                      |      |
|         |                              |      |
| ✔ Webカ> | メラを使用する                      |      |
| Web力    | メラの設定                        |      |
|         |                              |      |

ホームが作成したURLで開くか、左上のキーから「待ち合わせキー」を入れると以下のように 赤い帯で「アウェイ」の文字が出ます。

※ホームがこの手順をやる場合でも「アウェイ」と出ます。

| (+-)     | n01オンライン<br>スケジュールモード | 開始     |
|----------|-----------------------|--------|
| アウェイ     |                       |        |
| 対戦相手が待機中 | です。名前を入力して開始し         | てください。 |
| プレイヤーネ   | 名/チーム名                |        |
|          |                       |        |
| ✓ Webカメ  | ラを使用する                |        |
| Webカメ    | ラの設定                  |        |

この画面で自分のプレイヤー名/チーム名を正確に入力して「開始」を押します。

名前が一致しない場合は以下のメッセージが出ます。

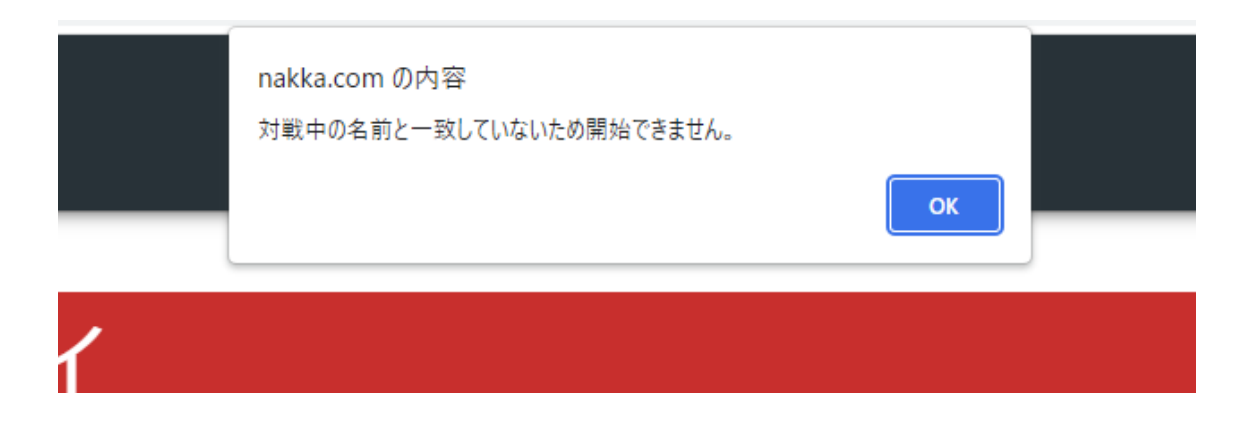

名前が一致するとゲームを再開することができます。

| test ガロン (1 Leg先取) |       |               |        |       |  |  |  |
|--------------------|-------|---------------|--------|-------|--|--|--|
| * aaa              |       | (0) 0 - 0 (0) |        | bbb   |  |  |  |
| Scored             | To Go |               | Scored | To Go |  |  |  |
|                    | 1001  |               |        | 1001  |  |  |  |
| 60                 | 941   | 3             | 60     | 941   |  |  |  |
| 100                | 841   | 6             | 0      |       |  |  |  |
|                    |       | Q             |        |       |  |  |  |
| 841 941            |       |               |        |       |  |  |  |
| Exit               |       |               | Stats  | •••   |  |  |  |